## Mode d'emploi

# Utilisation de We Transfer

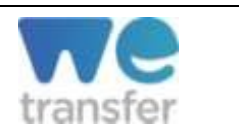

**WeTransfer** est un service en ligne qui permet d'envoyer gratuitement jusqu'à 2Go de données aux destinataires de votre choix. WeTransfer, en version gratuite, ne nécessite pas d'enregistrement ni de création de compte.

Très pratique, vous pourrez partager vos fichiers pendant une durée limitée à 7 jours (pour la version gratuite).

Site internet : https://wetransfer.com/

### I. <u>Accueil</u>

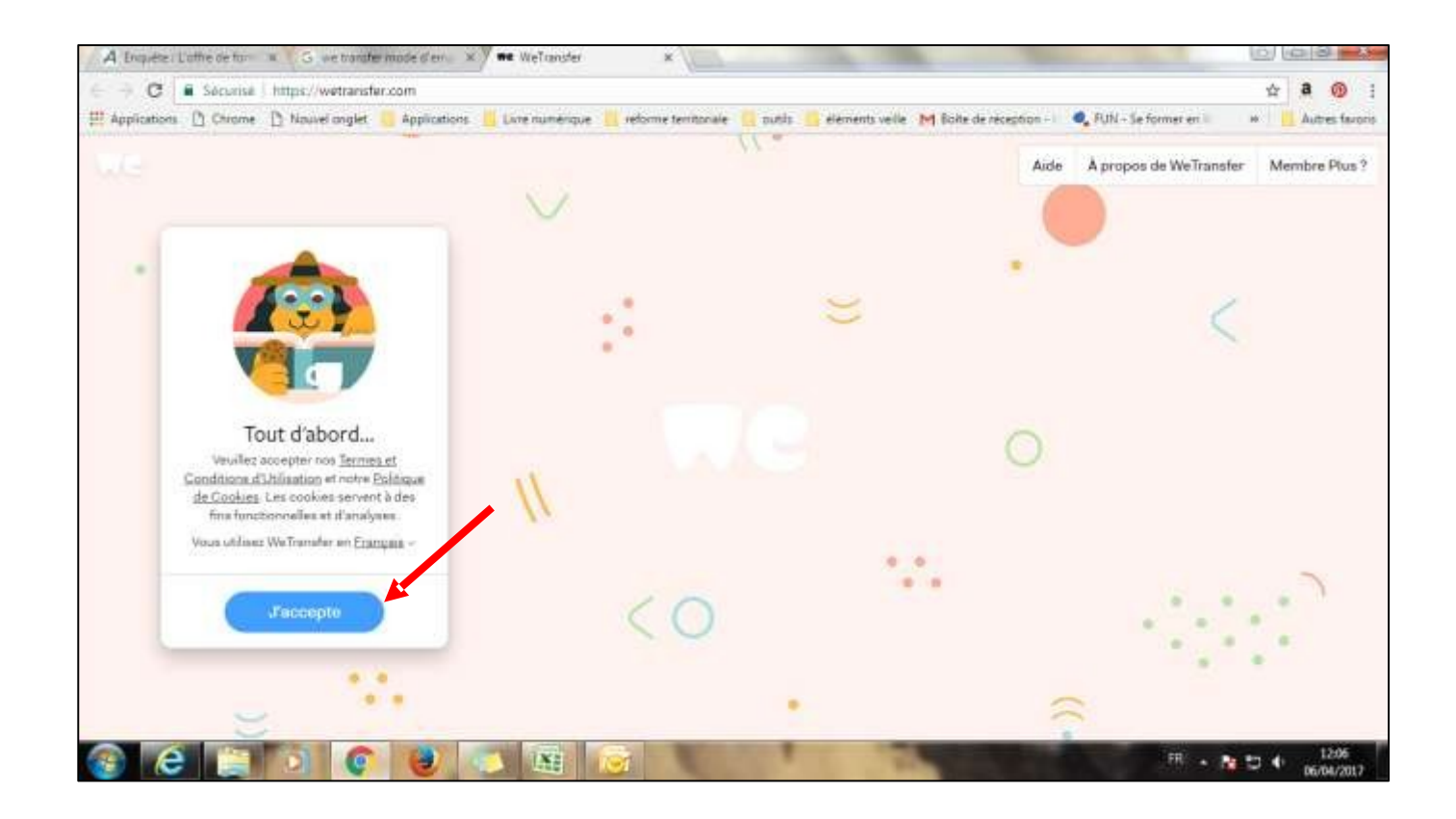

Une fois l'adresse du site entrée, vous arrivez directement sur la page d'accueil de WeTransfer. Pour poursuivre, il vous suffit de cliquer sur « J'accepte ».

#### II. <u>Ajouter des fichiers</u>

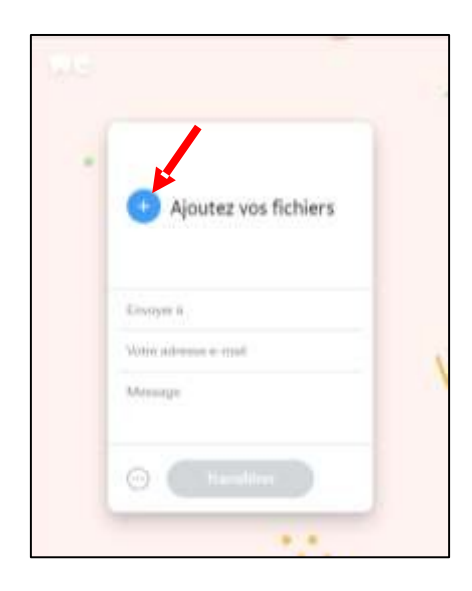

Cliquer ensuite sur ajouter des fichiers. Vous pouvez ajouter tous les types de fichier, vidéos, images, pdf... La seule contrainte est que l'envoi ne doit pas dépasser 2 GO.

### ⇒ Cliquer sur les … comme indiqué sur l'image ci dessous Pour accéder au lien direct de téléchargement

| 🕀 Ajoutez vos fichiers |  |
|------------------------|--|
| Menage                 |  |
| Envoyer comme          |  |
| ⊖ (tranitérer          |  |

Dans ce cas, il n'est pas nécessaire d'entrer vos coordonnées ni celles du destinataire. Après avoir téléchargé le/les fichiers, il vous suffit de cliquer sur la petite icône représentant trois petit point dans un cercle à côté de « Transférer» et de cocher la case de « link ». Vous avez également la possibilité d'entrer un Message qui accompagnera le lien de téléchargement. Une fois ces étapes franchies, il suffit de cliquer sur « Transférer ».

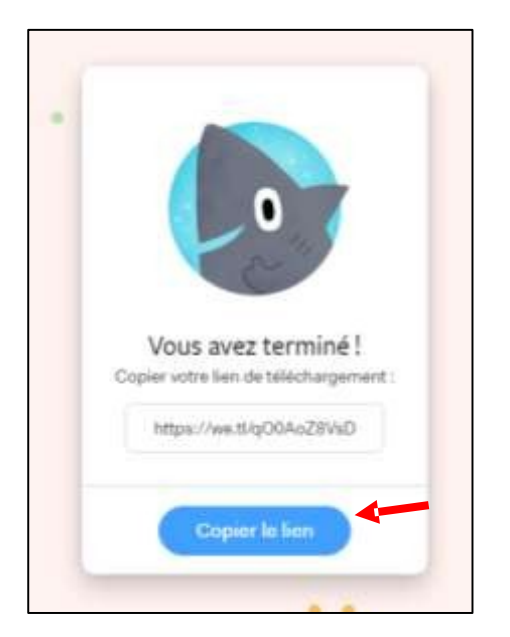

Lorsque le téléchargement du fichier est terminé, une nouvelle fenêtre de dialogue s'affiche pour vous permettre de télécharger le lien d'accès au téléchargement.

Une fois le lien copié, vous pouvez l'envoyer directement par e-mail.

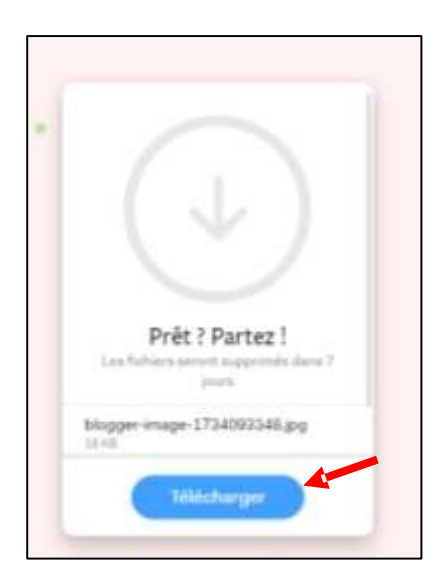

Les destinataires de votre e-mail pourront ainsi, en cliquant sur le lien, arriver directement sur la fenêtre de téléchargement.

Il leur suffira de cliquer sur « Télécharger » pour avoir accès aux fichiers.